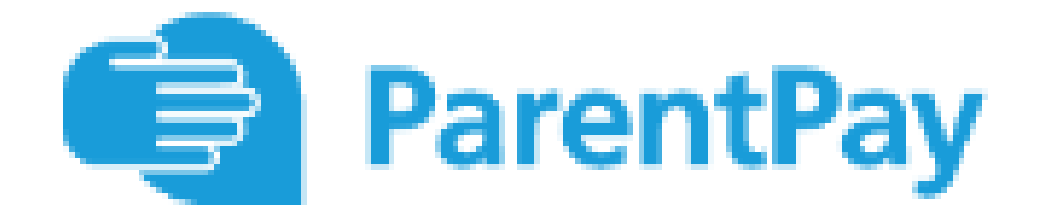

## Information Booklet

### Table of Contents

| How to activate your account2                                                 |
|-------------------------------------------------------------------------------|
| How to add a child to your account or merge accounts together4                |
| Adding a child to your account using activation codes provided by the school4 |
| Merging two or more logins together5                                          |
| How to pay for items7                                                         |
| How to add and use Parent Account credit9                                     |
| Adding credit to your Parent Account9                                         |
| Making a payment using Parent Account credit10                                |
| How to set up email or text alerts11                                          |
| Payer guidance -How parents add mobile numbers to their account11             |
| How to change your username or password (and other profile settings)11        |
| How to change your username12                                                 |
| How to change your password13                                                 |
| How to set an email address for account recovery13                            |
| How to set a mobile phone number for account recovery14                       |
| How to view Payment History16                                                 |
| How to make a withdrawal from your Parent Account17                           |

## How to activate your account

Before you can activate a ParentPay account, you will need the activation letter which is provided by your child's school. If you don't have this, please contact the school directly to request a copy.

1. Go to www.parentpay.com

| Login                                                            |                                                                       |
|------------------------------------------------------------------|-----------------------------------------------------------------------|
| Important: Existing users adding a child - <u>Please</u><br>read | Stocking filler?<br>Sorted.                                           |
| earse@emailprovider.co.dk                                        | a grit that will bed<br>a frittere and beach<br>there athat training. |
| Password                                                         | this Christmas                                                        |
| Forgetten your password?                                         |                                                                       |
| Sign in with                                                     | Get 20% off plan 1 month free and free Christmas delivery             |

2. Type in the username and password provided in the activation letter from school, be sure not to confuse the letter I (for lima) with the number one (1) and the number 0 (zero) with the letter o (for oscar).

NB The user details are case sensitive and for one-time use only. They will become invalid after account activation

|           |                    |                   | Link person to your account     |
|-----------|--------------------|-------------------|---------------------------------|
| The follo | owing name has l   | been associated w | vith the details entered:       |
| Christop  | oher Birch         |                   |                                 |
| Name no   | ot recognised?     |                   |                                 |
| Enter the | e date of birth of | the person named  | d above to verify this account. |
| DD        | ~ MMM              | ~ YYYY            | ~                               |
|           | Confirm            | Cancel            |                                 |
|           |                    |                   |                                 |

3. Confirm the details are correct and enter the date of birth for your child and click *Confirm* 

| IMPORTANT: Existing u          | sers adding a child - DO NOT CONTINUE Please read                                                             |  |
|--------------------------------|----------------------------------------------------------------------------------------------------|--|
| All fields are mandatory unles | is otherwise stated                                                                                           |  |
|                                | Personal details                                                                                              |  |
|                                | Title                                                                                                    |  |
|                                | Please choose a title v                                                                                       |  |
|                                | First name:                                                                                                   |  |
|                                | Last name:                                                                                                    |  |
|                                |                                                                                                    |  |
|                                |                                                                                                    |  |
|                                | Email address                                                                                                 |  |
|                                | Username email:                                                                                               |  |
|                                |                                                                                                    |  |
|                                | Confirm username email:                                                                                       |  |
|                                |                                                                                                    |  |
|                                | Password                                                                                                    |  |
|                                | Password:                                                                                                    |  |
|                                |                                                                                                    |  |
|                                | Passwords must contain between 6 and 20 characters, at least one letter and one number and are case sensitive |  |
|                                |                                                                                                    |  |
|                                |                                                                                                    |  |
|                                | I confirm that I have read, understood and agree with the ParentPay terms and conditions and privacy notice   |  |
|                                | Activate account                                                                                              |  |
|                                | (1) Why we need this information                                                                              |  |
|                                | <u> </u>                                                                                                    |  |

- Follow the on-screen instructions to successfully activate the account. You will need to enter in their name, an email address and select a password for the account (your email address will become your username)
   Read the ParentPay terms and conditions and click in the box to accept at the bottom of the page then click *Activate account*.
- 5. A verification email will be sent to the user. They will need to click on the link within the email

to complete the process and access their account.

# How to add a child to your account or merge accounts together

One of the key features of ParentPay is the cross-school login functionality. This enables parents or carers that have children attending multiple ParentPay enabled schools to have a single account for

up to 6 children.

## Adding a child to your account using activation codes provided by the school

Whenever a school launches ParentPay for the first time, or a child starts at a school that is already using ParentPay, each pupil will be issued an activation letter containing unique activation codes.

If you have never used ParentPay previously, you will need to use the codes in one letter to activate your account. (please see Payer guidance- How to activate your account)

The activation codes in any subsequent letters can then be used to add a child to the original account.

1. Navigate to www.parentpay.com and log into an existing activated account.

2. If using a computer, select the **Add a child** icon from the top left of the home page or from the menu on the left

| Active Payment items                              | • | David<br>Unpaid bookings £9.50 |               |                       |         |
|---------------------------------------------------|---|--------------------------------|---------------|-----------------------|---------|
| Historical Payment items                          | - | 11 Pay for Day                 | id's bookings |                       |         |
| Transaction history +                             |   | Pay for of                     | her Bens      |                       |         |
| Add a child                                       | • |                                | View all Rems | Set up Parent Account | )       |
| View school and caterer + Lunchtime meal activity |   |                                |               |                       |         |
|                                                   |   | Date                           | Child         | Details               | Amount  |
| ParentPay support                                 | + | Wed 01                         | David         | Lunch                 | No meal |

If using a smart phone, or other mobile device, select the menu icon from the top of the page, and select **Add a child**.

| (a) (·)                  |   | Link person to account                                         |
|--------------------------|---|----------------------------------------------------------------|
| David Add a child        |   | Q Help and guidance                                            |
| Active Payment Items     | • | Need to meroe becole from different accounts?                  |
| Historical Payment Items | • | Enter the usemanne and password on the school letter provided. |
| Transaction history      | + | ABCOEFO                                                        |
| Add a child              | • | Passeord                                                       |
| View school and caterer  |   | Contract Canod                                                 |
| ParentPay support        |   |                                                                |
|                          |   |                                                                |
|                          | - |                                                                |

Enter the activation codes exactly as written on the activation letter and select **Continue**.

|                                  |                               | Link pe       | erson to your account |
|----------------------------------|-------------------------------|---------------|-----------------------|
| The following name has been      | associated with the details e | entered:      |                       |
| Mary Bravo                       |                               |               |                       |
| Name not recognised?             |                               |               |                       |
| Enter the date of birth of the p | erson named above to verify   | this account. |                       |
| 02 *                             | Feb                           | • 2001        |                       |
|                                  |                               |               |                       |
| Confirm <u>Cancel</u>            |                               |               |                       |
|                                  |                               |               |                       |

Enter the date of birth for the child you wish to add

#### Click Confirm

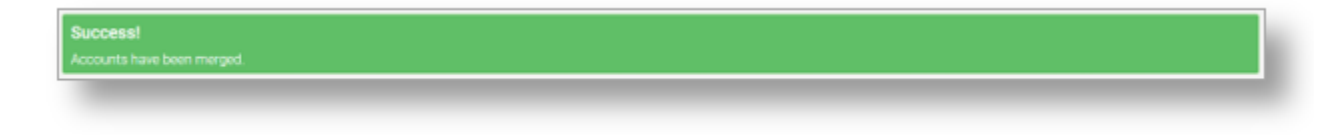

You will see confirmation that the child has been added successfully and you will be able to make payments for the newly added child.

### Merging two or more logins together

If you have more than one log in to payer accounts on ParentPay it is possible to merge them together providing the steps below are followed:

Select which of the logins will be the primary account that the other(s) will be merged into.
Ensure that the secondary account(s) have a Parent Account balance of £0.00. If there is a Parent Account balance, this must be withdrawn before the account is merged. If the balance is not zeroed before the merge is attempted, an error message will be displayed.

```
NOTE: Any payment history, transaction history, or Parent Account statements for the secondary account(s) cannot be accessed after the accounts have been merged. Print any reports or records that may be required for future use.
```

Ensure that the total number of pupil/staff records that will be combined by merging the accounts will not exceed 6. A ParentPay parent account can currently only manage 6 pupils. If the combined total exceeds 6, an error will occur, and the merge will not complete.
Ensure that only pupil or staff accounts will be merged. ParentPay manager accounts (used for administrating the ParentPay system) cannot be merged with pupil or staff accounts (used for making payments for meals or other items).

Once all of these points have been completed/confirmed, the accounts can then be merged

1. Log out of all ParentPay accounts.

2. Log into the primary account that will become the master account once the merge has been completed.

3. If using a computer, select the Add a child icon from the top left of the home page.

If using a smart phone, or other mobile device, select the menu icon from the top of the page, and select **Add a child**.

4. Enter the username and password of the secondary account that is to be merged into the master account.

5. Select **Continue**.

6. Check the details of the account to be merged, and select Confirm.

All of the pupil/staff records from the secondary account(s) will then be transferred to the master account.

## How to pay for items

Whenever a school creates an item to pay for (such as a trip, uniform, or a club) they select which pupils or staff members to assign to the item. This assignment allows parents or carers to log into the ParentPay system and make a payment. To pay for items, please follow the steps below:

- 1. Navigate to www.parentpay.com and log into your payer account
- 2. Select one of the 3 options to view the items for payment

a. **Pay for <child's name=''''> meals** – located below the child's name in the pupil tiles in the centre of the page. This will only give the option to pay for school meals for a single child.

b. **Pay for other items** – located below the option to pay for meals in the pupil tiles in the centre of the page. This will only provide details of any items assigned this child.

c. **Active payment items** – on computers, this is located in the menu on the left side of the page. For mobile devices, this can be accessed by selecting the menu icon in the top left corner. This will list all items for payment assigned to any children or staff members linked to your payer account.

| ParentPay Home   Parent Account   Comm                  | nunication   Profile Settings   Help | Logost                |
|---------------------------------------------------------|--------------------------------------|-----------------------|
|                                                         |                                      | <b>₩</b> -            |
| Adam     David     Affer       Adam     David     Affer | Adam<br>No unpaid bookings           | No unpaid bookings    |
| Active Payment items                                    | H Make bookings                      | 11 Make bookings      |
| Historical Payment items                                | Pay for other kerna                  | Pay for other terms   |
| Transaction history                                     | Alfre                                |                       |
| Add a child                                             |                                      |                       |
| View school and caterer                                 | H Pay for Albers means               |                       |
| ParentPay support                                       | Pay for other tamo.                  |                       |
|                                                         | View all items                       | Set up Parent Account |

3. Select View against the required item for payment

|                      | ۲    | Payment item                                             |  |
|----------------------|------|----------------------------------------------------------|--|
| Adam David           | Athe | Show: Active term * Alfie - School meals Balance: +C5.00 |  |
| Active Payment items | •    | School meals                                             |  |

4. Enter the amount to pay, quantity required, or any other requested information.

5. You can either select **Add to basket** or you can pay via **Bank Transfer** if you have enabled this feature

| Alfie - School meals<br>Balance: £-5.00<br>School meals                                                 |
|----------------------------------------------------------------------------------------------------|
| Choose payment amount                                                                                   |
| Min - £5:00 / Max - £250.00 (set by school)           200         Bank Transfer           What is this? |
| Add to basket Cancel                                                                                    |

6. If you have selected Add to basket, select the basket icon in the top right corner of the screen to review the payment. You will then have the option to pay via **Parent Account credit**, **Bank Transfer**, **Visa Checkout** or **Other payment method**.

|                                | 0_                 |
|--------------------------------|--------------------|
| 1 item in basket               | ×                  |
| Alfie - School meals           | £20.00             |
| How to make a charity donation |                    |
|                                | <u>Edit basket</u> |
| Order summary                  |                    |
| Items:                         | £20.00             |
| Total:                         | £20.00             |
| Pay by Parent Account credit:  | -£0.00             |
| Amount to pay:                 | £20.00             |
| Pay by                         |                    |
| Bank Transfer                  |                    |
|                                |                    |
| Tell Me More                   |                    |
| Other payment method           |                    |

NOTE: If there is any credit in the Parent Account, this will be used to pay for the items. If the total of the items to pay for is greater than the Parent Account balance, the difference can be paid by other methods

7. Complete the payment process. Once the payment has been completed, a confirmation message will be displayed

## How to add and use Parent Account credit

To allow for faster payments towards trips, school meals, clubs, and anything else schools may collect money for, ParentPay provides access to the Parent Account. You can add any amount of money into your Parent Account and use it to quickly check out and pay for items added to the ParentPay system by the school.

#### Adding credit to your Parent Account

1. Navigate to www.parentpay.com and log into your account

2. Select **Set up Parent Account** (If credit has been added to the Parent Account previously, this will read **Add Parent Account credit**)

|                                                                    |                                   | 🗑 -                         |
|--------------------------------------------------------------------|-----------------------------------|-----------------------------|
| Adam     David     Affe       •••••••••••••••••••••••••••••••••••• | Adam<br>No unpaid bookings        | David<br>No unpaid bookings |
| Add a down a down                                                  | 11 Make bookings                  | 11 Make bookings            |
| Active Payment terms                                               | Pay for other items               | Pay for other items         |
| Historical Payment items                                           |                                   |                             |
| Transaction history                                                | Alfie Dinner money balance -C5.00 |                             |
| Add a child                                                        | $\bigcirc$                        |                             |
| View school and caterer +                                          | 11 Pay for Alfie's meals          |                             |
|                                                                    | Pay for other items               |                             |
| Parenti-ay support                                                 | View all items                    | Set up Parent Account       |

3. Select one of the pre-set amounts, or manually enter the amount in the Other amount box to top up with

| Set up Parent Account                                                                  |   |
|----------------------------------------------------------------------------------------|---|
| Keep funds in your Parent Account to make paying for items faster each time you visit. |   |
| You can pay for individual items with Parent Account credit, with just one click.      |   |
| Any available Parent Account credit will be deducted from your basket at checkout.     |   |
| Add credit to Parent Account                                                           |   |
| C £25.00                                                                               |   |
| ○ £50.00                                                                               |   |
| C £100.00                                                                              |   |
| Cother     C     10.00 ×     Min - £1.00 / Max - £9999.99                              |   |
| Payment options                                                                        |   |
| WSA Classical Tet Me More                                                              |   |
| Other payment methods                                                                  |   |
|                                                                                        | _ |

4. Choose how to pay by selecting Visa Checkout or Other payment method

5. A success notification will be displayed, and a receipt will be emailed to you

### Making a payment using Parent Account credit

1. Navigate back to the homepage, and select one of the following:

a. Pay for <child's name=""> meals – located below the child's name in the pupil tiles in the centre of the page. This will only give the option to pay for school meals for a single child.

b. Pay for other items – located below the option to pay for meals in the pupil tiles in the centre of the page. This will only provide details of any items assigned this child.

c. Active payment items – on computers, this is located in the menu on the left side of the page. For mobile devices, this can be accessed by selecting the menu icon in the top left corner. This will list all items for payment assigned to any children or staff members linked to your payer account.

#### 2. Select View against the item for payment

3. Enter the amount to pay, quantity required, or any other requested information

4. Select Pay by Parent Account

Note: If there is not enough credit in your Parent Account to cover the cost of the item, you will be prompted to add the item to your basket

5. A success notification will be displayed at the top of the screen containing your updated Parent Account balance, and a receipt will be emailed to you.

### How to set up email or text alerts

It can be difficult to keep track of balances and payments. ParentPay gives Payers the opportunity to set up email or text alerts.

Text message alerts can only be received if you have credit in your text message balance. Charges for text alerts are deducted from the text message balance each time a text is sent. Texts are charged at 6p each. There is no charge for email alerts.

NOTE: Text alerts will only be sent to verified mobile numbers. Email alerts will only be sent to the email address used as your username.

# Payer guidance -How parents add mobile numbers to their account

When payers provide mobile telephone numbers within their ParentPay accounts this not only allows school/s to send them SMS text message communications, but also allows them to opt in to receiving automated SMS text alerts for items such as a low dinner money balance for their child/children.

Please note: Automated text message alerts are payable by parents at 0.06p per message sent.

Text messages sent to a payer by the school, via the Communication Centre, are payable by the school and schools will be invoiced for their text message usage.

# How to change your username or password (and other profile settings)

When creating your ParentPay account, it is a requirement to provide an email address which is used as your username. You will also have been required to set up your own password. It is important to keep your email address up to date so that you can continue to receive communications from your school(s) and organisations. The email address is also used if you need to change your password or log a support issue. Should your email provider ever change, it will be necessary to update your username.

NOTE: ParentPay advise that you should use a personal email address rather than a corporate email address to minimise the loss of account access when moving jobs.

### How to change your username

- 1. Navigate to www.parentpay.com and log into your account
- 2. Select Profile settings > Username
- 3. Select Change username

| ParentPay Hom      | ne   Parent | Account   Communication   Profile Settings   Help Qumraeg Logout |
|--------------------|-------------|------------------------------------------------------------------|
|                    |             | ikcom) 📜 📜                                                       |
|                    |             | Profile Settings                                                 |
| 1 Personal details | >           | Current username                                                 |
| 🔀 Email addresses  | >           | Username (must be an email address)                              |
| Telephone numbers  |             | testparent654321@outlook.com Change username                     |
| 🔒 Username         | •           | (L) Why we need this information                                 |
| 🏌 Password         | •           |                                                                  |
| Account recovery   | •           |                                                                  |
|                    |             |                                                                  |

- 4. Enter the current Password, the new username email, and confirm the username email
- 5. Select Send verification

| Change                                                                                                    | username                                                           |
|----------------------------------------------------------------------------------------------------|--------------------------------------------------------------------|
| All fields are mandatory unless otherwise stated.                                                                        |                                                                    |
| Password                                                                                                    |                                                                    |
| •••••                                                                                                    |                                                                    |
| New username                                                                                                    |                                                                    |
| Your username must be an email address                                                                                   |                                                                    |
| testparent1234@hotmail.com                                                                                               |                                                                    |
| Confirm username email                                                                                                   |                                                                    |
| testparent1234@hotmail.com ×                                                                                             |                                                                    |
| Why we need this information<br>Click below to confirm you want to continue. We'll send you a verific<br>click the link. | cation link by email, and your username won't be changed until you |
| Send verification Cancel                                                                                                 |                                                                    |

- 6. An email will be sent to the new email address
- 7. Open the email and click on the link to verify the email address and change the username.
- 8. Log into ParentPay with the new username

### How to change your password

- 1. Navigate to www.parentpay.com and log into your account
- 2. Select **Profile settings > Password**
- 3. Select Change password
- 4. Enter the Existing password, the New password, and Confirm new password
- 5. Select Save changes

### How to set an email address for account recovery

The account recovery email address is used to assist in the recovery of the account if the username is ever forgotten.

- 1. Navigate to www.parentpay.com and log into your account
- 2. Select Profile settings > Account recovery

| ParentPay Hom      | ne   Parent Account   Communication   Profile Settings   Help | Cymraeg Logout C• |
|--------------------|---------------------------------------------------------------|-------------------|
|                    |                                                               | ب 🛒 د             |
|                    | Profile Settings                                              |                   |
| Personal details   | > Account recovery                                            |                   |
| 🐱 Email addresses  | > Account recovery email                                      |                   |
| Telephone numbers  | Add account recovery email                                    |                   |
| G Username         | > Why we need this information                                |                   |
| R Password         | Add mobile number                                             |                   |
| C Account recovery | > Why we need this information                                |                   |
| _                  |                                                               |                   |

#### 3. Select Add account recovery email

4. Enter the current password, the new account recovery email, and confirm the account recovery email

|                                                  | Add account recovery email |
|--------------------------------------------------|----------------------------|
| Il fields are mandatory unless otherwise stated. |                            |
| Password                                         |                            |
| •••••                                            |                            |
| New account recovery email                       |                            |
| parenttest@gmail.com                             |                            |
| Confirm account recovery email                   |                            |
| parenttest@gmail.com                             | ×                          |
| Why we need this information                     |                            |
| Send verification Cancel                         |                            |

### 5. Select Send verification

- 6. A verification email will then be sent to the email address entered
- 7. Open the email and select the link to verify the address

### How to set a mobile phone number for account recovery

The account recovery mobile phone number is used to inform you of any balance alerts that you may choose to receive. It can also be used to help you regain access to your ParentPay account if the log in details are forgotten.

The mobile phone number is shared with the school(s) that your child(ren) attend unless otherwise indicated.

1. Navigate to www.parentpay.com and log into your account

- 2. Select Profile settings > Account recovery
- 3. Select Add mobile number

4. Enter the password, new account recovery number, and confirm account recovery number

| Add mo                                            | bile number |
|---------------------------------------------------|-------------|
| All fields are mandatory unless otherwise stated. |             |
| Password                                          |             |
|                                                   |             |
| New mobile number                                 |             |
| Confirm new mobile number                         |             |
| Why we need this information                      |             |
| Send verification Cancel                          |             |

- 5. Select Send verification
- 6. A PIN will then be sent to the number that has been entered
- 7. Enter the PIN into the ParentPay site to verify the mobile number

| Verification PIN |
|------------------|
|                  |
|                  |
|                  |
|                  |
|                  |
|                  |
|                  |

## How to view Payment History

- 1. Navigate to www.parentpay.com and log in.
- 2. Navigate to your Home screen.
- 3. From the menu, select **Transaction history > Payment history**.

|                          |       |                            | 📜 -                         |
|--------------------------|-------|----------------------------|-----------------------------|
| Adam David               | Alfie | Adam<br>No unpaid bookings | David<br>No unpaid bookings |
| Add a child              |       | 11 Make bookings           | 11 Make bookings            |
| Active Payment items     | -     | Pay for other items        | Pay for other items         |
| Historical Payment items | >     |                            |                             |
| Transaction history      | -     | Alfie                      |                             |
| Payment history          | >     |                            |                             |
| Balance history          | >     | 11 Pay for Alfie's meals   |                             |
| Add a child              | ->    | Pay for other items        |                             |
| View school and caterer  | +     | View all items             | Set un Parent Account       |

- 4. Select the name of the child, the payment item, and the date range you wish to view.
- 5. Select Search

|                                              | Transaction history               |
|----------------------------------------------|-----------------------------------|
|                                              | Payment history                   |
| Please select the child, item(s) paid for an | d dates you would like to search. |
| Name:                                        |                                   |
| Adam 👻                                       |                                   |
| Payment item:                                |                                   |
| All services                                 | ~                                 |
| Start date:                                  |                                   |
| 01/01/2019                                   |                                   |
| End date:                                    |                                   |
| 03/01/2020                                   |                                   |
|                                              |                                   |
| Search                                       |                                   |
|                                              |                                   |

6. You will see a full list of all the transactions carried out during the selected period.

# How to make a withdrawal from your Parent Account

Your Parent Account enables you to maintain a balance within ParentPay which speeds up the process of making payments for items such as dinners or trips.

There may be occasions where it is necessary to make a withdrawal from your Parent Account, such as when a high value school trip is refunded, or when you no longer have a child attending a ParentPay enabled school.

```
NOTE: This process only allows withdrawals of funds already in your Parent
Account. Dinner payments or trip payments need to be refunded to your Parent
Account by the school before it can be withdrawn.
```

- 1. Go to www.parentpay.com and log into your ParentPay account
- 2. Navigate to Parent Account

| ParentPay | Home | Parent Account | Communication   Profile Settings   Help |   |
|-----------|------|----------------|-----------------------------------------|---|
|           |      |                |                                         | - |

- 3. Your statement will then be displayed
- 4. Select Withdraw from beneath the statement

| School Club<br>ent - Visa Debit ending 1112 |                                  |                                  | - £30                            | .00 £0.00                                    |
|---------------------------------------------|----------------------------------|----------------------------------|----------------------------------|----------------------------------------------|
| ent - Visa Debit ending 1112                |                                  |                                  |                                  |                                              |
|                                             |                                  | +                                | £30.00                           | £30.00                                       |
| er School Club                              |                                  |                                  | - £29                            | .00 £0.00                                    |
| er School Club                              |                                  |                                  | - £30.                           | .00 £29.00                                   |
| •                                           | er School Club<br>er School Club | er School Club<br>er School Club | er School Club<br>er School Club | er School Club - £29<br>er School Club - £30 |

5. Enter the amount to be withdrawn. This can be a minimum of £2.00, and a maximum of the total amount in your Parent Account

| Vitho  | drawal amount      |
|--------|--------------------|
| £      | 100.00             |
| ∕lin £ | 2.00 - Max £113.70 |

### 6. Select Make withdrawal

- 7. Confirm the withdrawal
- 8. Confirmation of the withdrawal will be displayed.

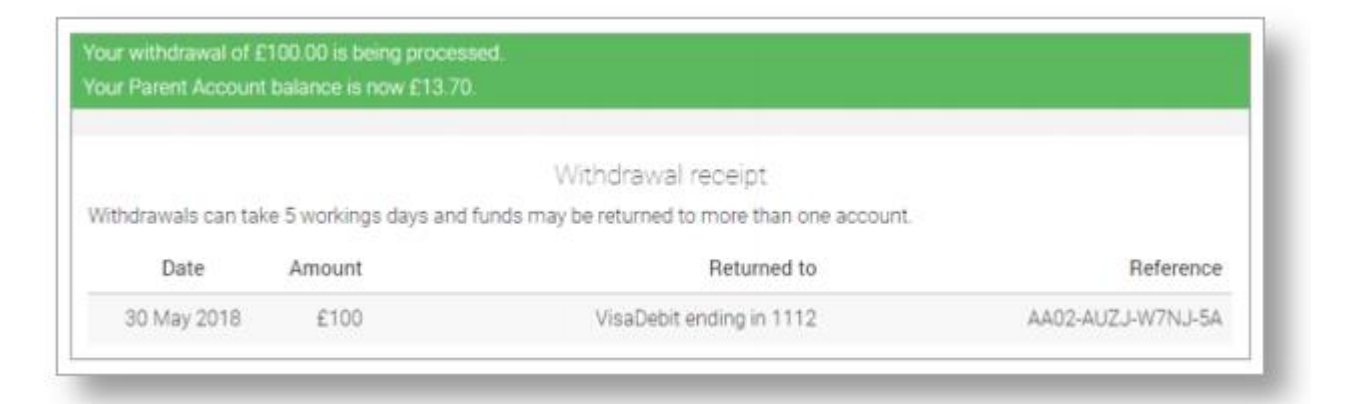

Note: The withdrawal may take up to 5 working days to be credited back to the card/bank account detailed on the withdrawal screen

Note: If the withdrawal will result in amounts being credited to multiple cards/bank accounts, the confirm withdrawal notification will display what will be refunded to which cards.